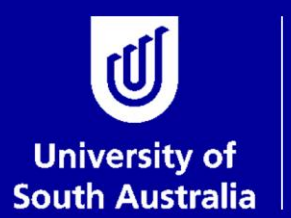

Student and Academic Services

# User Guide

# Thesis Submission for Examination for Research Students

# **Research Examinations**

# **Student and Academic Services**

For further information or to update this document contact: Business Analyst: Exams and Results

This is an official document of the University of South Australia for internal use only. The document has been prepared by Student and Academic Services for web use and will be maintained on a regular basis. To ensure you have the most recent version it is advised that you access this document from the Sharepoint folder and do not keep local copies. The reader should be aware that this document is for the University of South Australia's employees' information only and nothing contained in this information should be construed as an offer of service by the University of South Australia, form part of the terms of any agreement, or be legally binding on the University of South Australia.

Copyright University of South Australia all rights reserved.

| OVERVIEW: THESIS SUBMISSION FOR EXAMINATION                                                                                                    | 3                |
|----------------------------------------------------------------------------------------------------|------------------|
| PRIOR TO THESIS SUBMISSION                                                                                                    | 4                |
| Step 1: Update Your Intended Submission Date<br>Step 2: Discuss Thesis Submission with Supervisor(s)<br>Step 3: Generate an iThenticate report                                                                       | 4<br>4<br>4      |
| SUBMIT YOUR THESIS FOR EXAMINATION                                                                                                    | 5                |
| Step 1: Login to My Research<br>Step 2: Open Thesis Submission Page<br>Step 3: Check Your Thesis Title<br>Step 4: Submit Your Thesis<br>Step 5: Check the Thesis Tracking Page<br>Step 6: Thesis Submission Approved | 5<br>6<br>7<br>9 |
| SUBMIT YOUR REVISED THESIS FOR COMPLETION, EXAMINER REVIEW OR RE-EXAMINATION                                                                                                    | 10               |
| Step 1 – 4: Follow the same steps as detailed above (plus the check of your Citation length)<br>Step 5: Revised thesis continues through approval levels<br>Step 6: Notification of approval                         | 10<br>11<br>11   |
| GLOSSARY                                                                                                    | 12               |

# **OVERVIEW: THESIS SUBMISSION FOR EXAMINATION**

Research students must submit their thesis online via the Thesis Management tile in myResearch, accessed from the Student Portal. It is important that the thesis submission has been discussed with the student and their supervisory team before commencing the online submission process.

Research students are required to include an iThenticate report in their online submission to ensure academic integrity. Information regarding academic integrity and the use of iThenticate can be found on the <u>Academic</u> <u>Integrity</u> page.

The thesis management system will run a verification process and allocate the correct Principal Supervisor and Dean of Research (or delegate) against the thesis submission. This is an overnight process. The student's Principal Supervisor will therefore be able to access the thesis the day after it is submitted online.

The Principal Supervisor will be notified via email when the thesis is ready for approval. Approvals will take place via the online staff research portal. The thesis submission must be approved by the Principal Supervisor and Dean of Research (or delegate) before Research Examinations can commence the examination process. The progress of the submission and examination can be tracked via the Thesis Tracking page in the research student portal.

The research student will be notified once the Dean of Research (or delegate) has approved the thesis for examination and the student's consumption will be stopped, along with any active scholarships. It is important to allow sufficient time for the approval process to occur and consumption to stop. Students should allow 5 - 10 days for this process.

If the thesis submission is not approved at any stage in the process a discussion must take place between the student and supervisory team (and Dean of Research (or delegate) if required). The student will then need to resubmit an amended version of the thesis via the research portal for approval.

If Research Examinations has received the approved nominated examiners at the time that the thesis is approved by the Dean of Research (or delegate), a digital copy of the thesis will be dispatched immediately, along with all required documentation. If the examiner nomination has not yet been submitted by the Principal Supervisor and approved by the Dean of Research (or delegate), Research Examinations will not be able to commence the examination process until that approval is received.

Research Examinations will advise you if one or more of your examiners have requested a hard copy of your thesis. All hard copy theses need to be prepared in accordance with <u>Guideline AB-58 AD7: Presentation of the Research Degree Thesis, or Exegesis (consolidated)</u>.

The Examination checklist for supervisors and students provides comprehensive details of the areas of responsibility and processes for preparing to submit your thesis. For additional information on the examination process see: <a href="https://i.unisa.edu.au/students/research-students/completing-students/thesis-submission-and-examination/">https://i.unisa.edu.au/students/research-students/completing-students/thesis-submission-and-examination/</a>

For additional queries contact: research.examinations@unisa.edu.au

# PRIOR TO THESIS SUBMISSION

Prior to uploading your thesis in the portal, you must ensure that you complete the following steps:

#### Step I: Update Your Intended Submission Date

Refer to the <u>Intent to Submit User Guide</u> for instructions on how to update your intended thesis submission date.

#### Step 2: Discuss Thesis Submission with Supervisor(s)

It is important to discuss the thesis submission with your supervisory team prior to submitting online via the research portal. Your Principal Supervisor should have already approved your thesis prior to your online submission.

You should also discuss:

• Whether your thesis contains published research and your thesis meets the requirements associated with having published research in your thesis. Refer to section G in <u>Guideline AB-58</u> AD7 Presentation of the Research Degree Thesis or Exegesis (consolidated).

If your thesis meets the criteria for a thesis containing published research, you need to have a <u>Statement of Authorship form</u> for each paper. The form must be signed by each co-author so it's important to make sure you allow enough time to do this.

- Whether you will be undertaking a defence of your thesis (note students commencing from I January 2016 are required to undertake an oral defence of the thesis as a part of their examination)
- If applicable, ensure the appropriate acknowledgement is included in the thesis where Australian Government support has been provided. The acknowledgement must include the mention of your support through an "Australian Government Research Training Program Scholarship". This is applicable to all domestic students and international students in receipt of an RTP scholarship (see <u>Research Training Program Frequently Asked Questions for students</u> for related information).

#### Step 3: Generate an iThenticate report

Refer to the <u>Academic Integrity</u> page for further information about registering for iThenticate and using the online tool to generate a report. The report must be included as an additional document with your thesis in your online submission.

# SUBMIT YOUR THESIS FOR EXAMINATION

To complete your thesis submission for examination, you must include the following steps.

Instructions on how to complete each of the steps are detailed under the relevant headings.

### Step I: Login to My Research

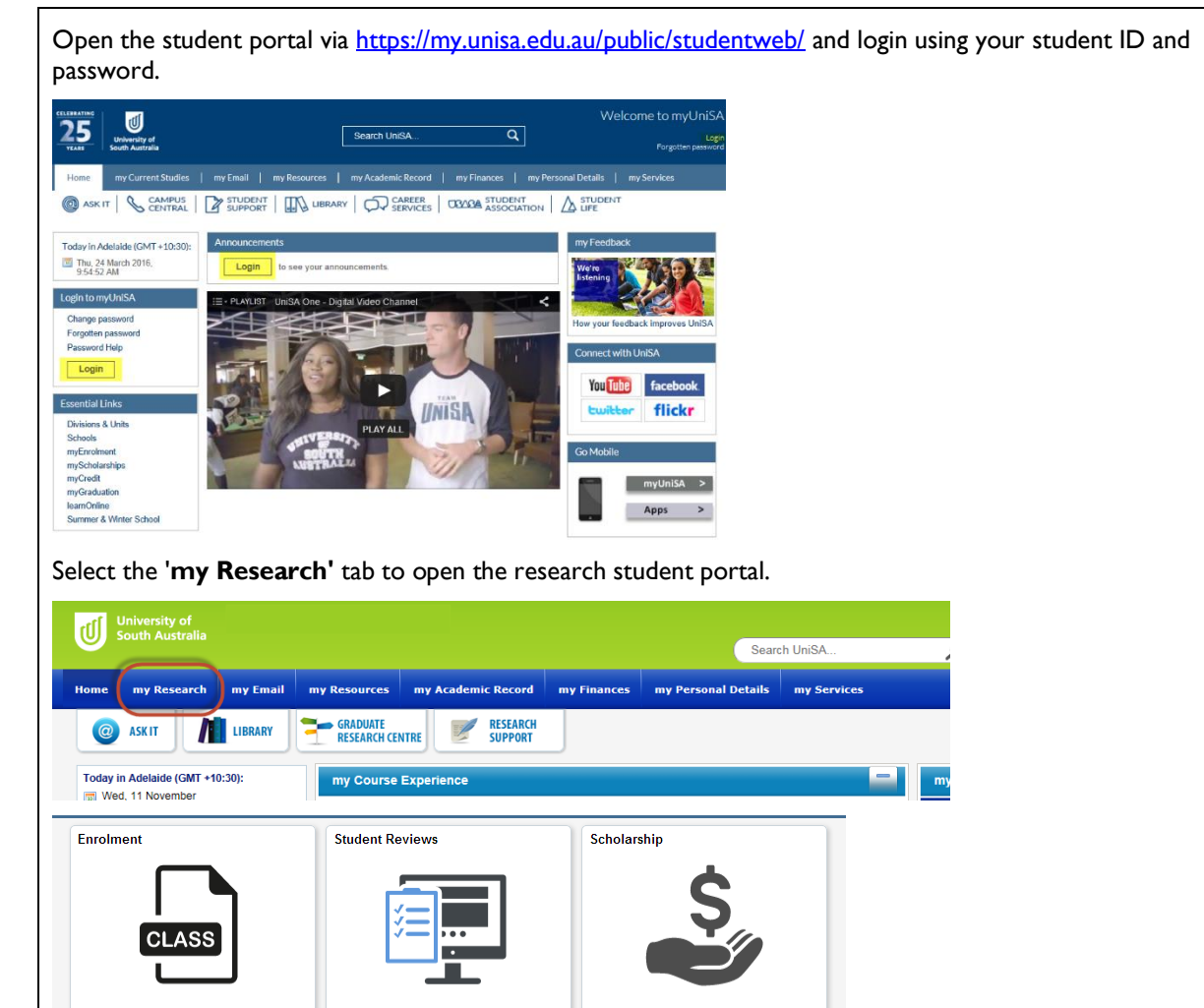

EDGEx

**Resource Links** 

## Step 2: Open Thesis Submission Page

Candidature Overview

109

Consumed
 Remaining Consumption

Thesis Management

Open the **Thesis Management** tile

Leave

Student Support

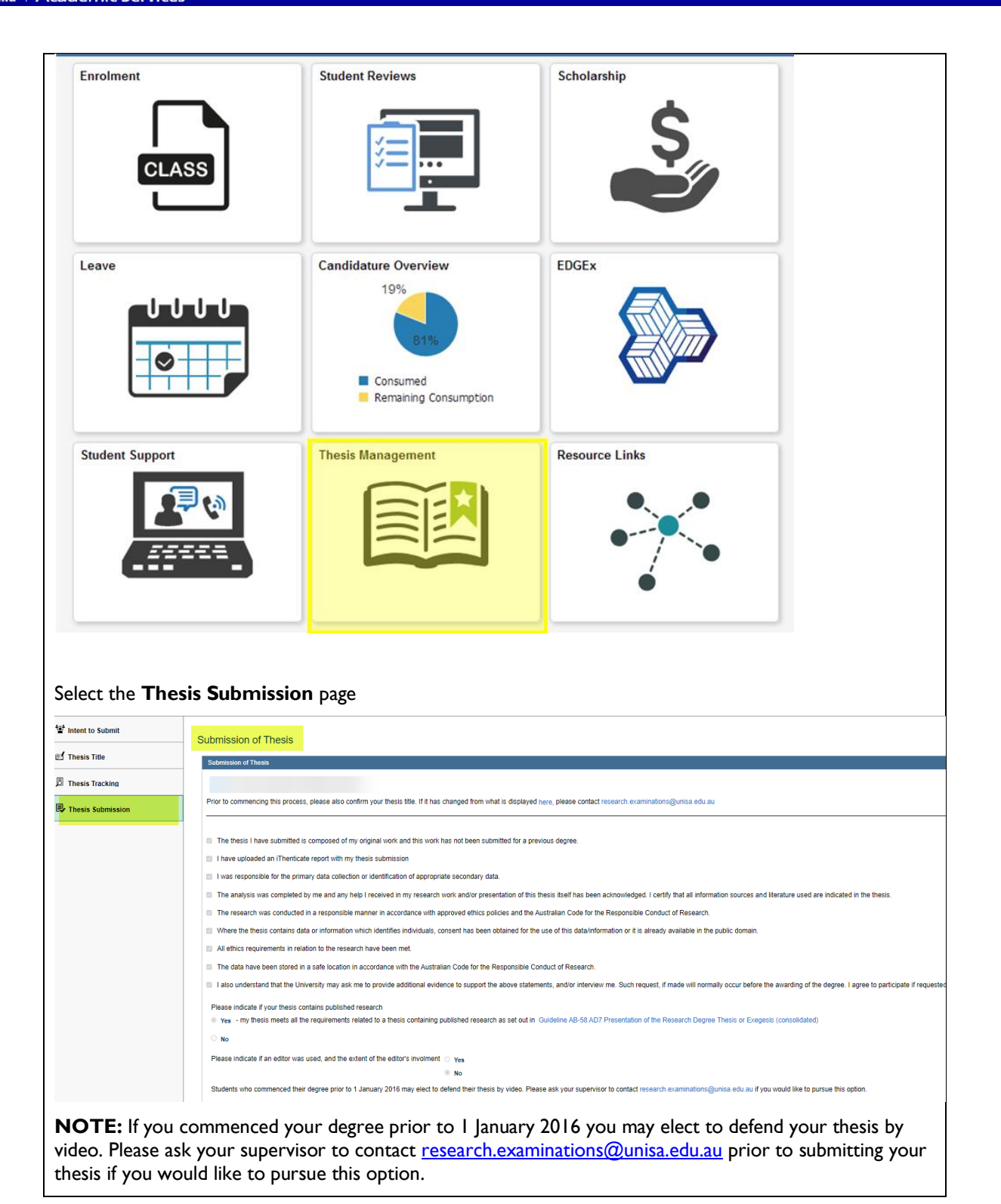

# Step 3: Check Your Thesis Title

Check your **thesis title** via the link and ensure that what is displayed is your current and correct thesis title.

If your thesis title needs to be updated send an email to <u>research.examinations@unisa.edu.au</u> with your student details and your updated thesis title. You can still go ahead and submit your thesis before this is updated on the system.

| S | Submission of Thesis |
|---|----------------------|
|   | Submission of Thesis |

Prior to commencing this process, please confirm your thesis title. If it has changed from what is displayed from what is displayed he

#### **Step 4: Submit Your Thesis**

Read through and confirm the **declarations**.

NOTE: Each declaration box must be ticked to be able to submit your thesis

NOTE: Once you submit your thesis you cannot edit the declaration information

Indicate whether your thesis contains published research. If it does, make sure you have the requirements in the guideline.

Indicate whether an editor was used and (if yes) the extent of the editor's involvement.

NOTE: Once you submit your thesis you cannot edit the editor information

| rior to commencing this process, please also confir                                                                                                    | m your thesis title. If it has changed from what is displayed here, please                                                                                                    | contact research.examinations@unisa.edu.au                                                           |                        |
|----------------------------------------------------------------------------------------------------|----------------------------------------------------------------------------------------------------|----------------------------------------------------------------------------------------------------|------------------------|
|                                                                                                    |                                                                                                    |                                                                                                    |                        |
| The thesis I have submitted is composed of my c                                                                                                    | original work and this work has not been submitted for a previous degree.                                                                                                    | £.                                                                                                   |                        |
| I have uploaded an iThenticate report with my the                                                                                                    | esis submission                                                                                                    |                                                                                                    |                        |
| I was responsible for the primary data collection /                                                                                                    | or identification of appropriate secondary data.                                                                                                    |                                                                                                    |                        |
| The analysis was completed by me and any help                                                                                                    | ) I received in my research work and/or presentation of this thesis itself h                                                                                                    | as been acknowledged. I certify that all information sources and literature used are indicated in th | e thesis.              |
| The research was conducted in a responsible ma                                                                                                    | anner in accordance with approved ethics policies and the Australian Cor                                                                                                    | de for the Responsible Conduct of Research.                                                          |                        |
| Where the thesis contains data or information wh                                                                                                    | nich identifies individuals, consent has been obtained for the use of this d                                                                                                    | Jata/information or it is already available in the public domain.                                    |                        |
| All ethics requirements in relation to the research                                                                                                    | 1 have been met.                                                                                                    |                                                                                                    |                        |
| The data have been stored in a safe location in a                                                                                                    | accordance with the Australian Code for the Responsible Conduct of Res                                                                                                    | search.                                                                                              |                        |
| also understand that the University may ask me                                                                                                    | e to provide additional evidence to support the above statements, and/or                                                                                                    | interview me. Such request, if made will normally occur before the awarding of the degree. I agree   | e to participate if re |
| Please indicate if your thesis contains published re                                                                                                    | search                                                                                                    |                                                                                                    |                        |
| Please indicate if your tresis contains published re<br>yes - my thesis meets all the requirements relation of the requirements relation of the requirement of the requirement of the requireme | search<br>ated to a thesis containing published research as set out in Guideline AB                                                                                                    | -58 AD7 Presentation of the Research Degree Thesis or Exegesis (consolidated)                        |                        |
| ○ No                                                                                                    |                                                                                                    |                                                                                                    |                        |
| Please indicate if an editor was used, and the eyte                                                                                                    | nt of the editor's involment                                                                                                    |                                                                                                    |                        |
|                                                                                                    | No                                                                                                    |                                                                                                    |                        |
| Students who commenced their degree prior to 1 J                                                                                                    | anuary 2016 may elect to defend their thesis by video. Please ask your s                                                                                                    | supervisor to contact research.examinations@unisa.edu.au if you would like to pursue this option.    |                        |
| <b>DTE:</b> The maximum f                                                                                                    | ile size that can be uploaded is<br>it.                                                                                                    | 130MB. The larger the file size the longer                                                           | it will                |
| sis Submission Attachments<br>Please read the below information before upload<br>The maximum file size that can be uploaded in<br>When uploading files make sure you see the<br>Please ensure that you remove any attachmen<br>All attachments displayed below will be sent to                                                                                                    | ling any attachments.<br>s 130 MB.<br>hame of the document and file size before clicking upload. Note: if it is ta<br>rits that are not included in your final thesis submission for examination.<br>y your Principal Supervisor for approval.                                     | aking a long time for your thesis to upload you should check your file size and make sure it is wi   | thin the file size lim |
| sis Submission Attachments<br>Please read the below information before upload<br>• The maximum file size that can be uploaded is<br>• When uploading files make sure you see the r<br>• Please ensure that you remove any attachment<br>• All attachments displayed below will be sent to<br>attach file(s) click on<br>I Attachment                                                                                                    | ling any attachments.<br>s 130 MB.<br>name of the document and file size before clicking upload. Note: if it is to<br>that are not included in your final thesis submission for examination.<br>s your Principal Supervisor for approval.<br>Add Attachment<br>View Attachment     | aking a long time for your thesis to upload you should check your file size and make sure it is wi   | thin the file size lim |
| sis Submission Attachments Please read the below information before upload The maximum file size that can be uploaded if Other uploading files make sure you see the r Please ensure that you remove any attachment Attachments displayed below will be sent to attach file(s) click on dAttachment                                                                                                    | ling any attachments.<br>s 130 MB.<br>name of the document and file size before clicking upload. Note: if it is to<br>the that are not included in your final thesis submission for examination.<br>s your Principal Supervisor for approval.<br>Add Attachment<br>View Attachment | aking a long time for your thesis to upload you should check your file size and make sure it is wi   | thin the file size lim |
| sis Submission Attachments Please read the below information before upload The maximum file size that can be uploaded is The maximum file size that can be uploaded is The maximum file size that can be uploaded at that can be uploaded at that can be uploaded at that can be uploaded at that can be uploaded at that can be uploaded at that can be uploaded at that can be uploaded at that can be uploaded at that can be uploaded at that ca | ting any attachments.<br>s 130 MB:<br>name of the document and file size before clicking upload. Note: if it is to<br>the that are not included in your final thesis submission for examination.<br>s your Principal Supervisor for approval.<br>Add Attachment<br>View Attachment | aking a long time for your thesis to upload you should check your file size and make sure it is wi   | thin the file size lin |

|                                                                                                    | File Attachment                                                                                                    |
|----------------------------------------------------------------------------------------------------|----------------------------------------------------------------------------------------------------|
| Choose From                                                                                                    |                                                                                                    |
| My Device                                                                                                    |                                                                                                    |
| Wait for the file name to appear in the file attachment bo                                                                                                    | x and then click <b>Upload.</b>                                                                                                    |
| <b>NOTE:</b> You must wait for the file name to appear before<br>name to appear the file will upload incorrectly and your S<br>as a part of your thesis submission. If the file is large it ma                                            | e clicking on upload. If you do not wait for the file<br>upervisor will not be able to view the attachment<br>by take longer for the file name to appear. |
| Choose From                                                                                                    |                                                                                                    |
| My Device                                                                                                    |                                                                                                    |
| Upload                                                                                                    |                                                                                                    |
|                                                                                                    |                                                                                                    |
| Webpage.docx<br>File Size: 40KB                                                                                                    |                                                                                                    |
| Wait for the upload to complete and then select <b>Done</b>                                                                                                    |                                                                                                    |
| File Attachment                                                                                                    | Done                                                                                                    |
| Choose From                                                                                                    |                                                                                                    |
| Webpage docx<br>File Size dWB                                                                                                    |                                                                                                    |
|                                                                                                    | Upload Complete                                                                                                    |
| The file will then appear in the list of attachments                                                                                                    |                                                                                                    |
| To add another file repeat the above process.                                                                                                    |                                                                                                    |
| To remove a file use the – button                                                                                                    |                                                                                                    |
| To view the attachment(s) you have uploaded select <b>Viev</b>                                                                                                    | v Attachment                                                                                                    |
| Description View Attachment                                                                                                    | Attached File                                                                                                    |
| Updating_record_in_Medic View Attachment                                                                                                    | Updating_record_in_Medici.doc                                                                                                    |
| <b>NOTE:</b> All files that appear in the list of attachments will approval. It is therefore very important to ensure that on are uploaded. For example, if you upload your thesis and that you remove the old version before submitting. | be sent to your Principal Supervisor for<br>ly files that are a part of your thesis submission<br>then upload a new/updated version, make sure            |
| Submit your thesis once the correct files have been attack selecting <b>Submit.</b>                                                                                                    | ed and the declarations have been confirmed by                                                                                                    |

You will receive a message on the screen to confirm that you have successfully submitted your thesis. You will not receive an email to confirm your submission has occurred.

Use the Return button to return to the thesis submission page

#### Submission of Thesis

Submission

You have successfully submitted your thesis.

Return

**NOTE:** You may change the files attached to your thesis submission up until your Principal Supervisor approves the submission.

### Step 5: Check the Thesis Tracking Page

Navigate to the **Thesis Tracking** page to check the date that you submitted your thesis.

This page can also be used to track the progress of your thesis examination. For example, you can view where your thesis submission has progressed to by viewing the last person that approved your thesis submission. If the last person to approve your thesis submission was your Principal Supervisor then your submission for examination is currently sitting with the Dean of Research (or delegate) for approval.

| Thesis Submission     Thesis Tracking |                                          |                                  |            |  |
|---------------------------------------|------------------------------------------|----------------------------------|------------|--|
| Welcome                               |                                          |                                  |            |  |
| *홀 <sup>#</sup> Intent to Submit      | Thesis Tracking                          |                                  |            |  |
| 🕑 Thesis Title                        | Thesis Tracking                          |                                  |            |  |
| D Thesis Tracking                     | Current thesis management status         | Thesis submission is in progress |            |  |
| Thesis Submission                     | Action                                   |                                  | Date       |  |
|                                       | Thesis Submitted                         |                                  | 01/02/2021 |  |
|                                       | Thesis Submission Approved by Supervisor |                                  |            |  |
|                                       | Thesis Submission Approved by Dean       |                                  |            |  |

#### Step 6: Thesis Submission Approved

You will receive an email once your thesis has been approved by your Dean of Research (or delegate).

Your fees consumption and any active scholarships will be stopped.

Research Examinations will also be notified and will be able to access a copy of your approved thesis. If your Principal Supervisor has submitted your Nomination of Examiners and this has been approved by the Dean of Research (or delegate) the examination process will commence. Research Examinations will contact you once the thesis has been dispatched to the examiners. You will receive a subsequent email providing you with an approximate date for the return of your examiner reports once the examiners have confirmed receipt of the electronic copy of your thesis.

If your Principal Supervisor has not yet submitted the Nomination of Examiners or if the nomination has not yet been approved by the Dean of Research (or delegate) Research Examinations will be unable to commence the examination process until this approval is received.

# SUBMIT YOUR REVISED THESIS FOR COMPLETION, EXAMINER REVIEW OR RE-EXAMINATION

Once your thesis has been examined and you have received your examination reports, you will be required to upload a revised thesis for completion or for re-examination.

# Step I – 4: Follow the same steps as detailed above (plus the check of your Citation length)

Check your Citation length is no more than 900 characters (with spaces). In the Submission of Final Thesis page, under point #2 there is the ability to check your Citation meets the length requirements prior to your submission.

Submission of Thesis

| Submission of Friat Thesis                                                                                                    |
|----------------------------------------------------------------------------------------------------|
|                                                                                                    |
| <ol> <li>Affach corrected thesis below. You should upload a 'clearn' version of your thesis which will be published by the Library. You should also upload a version with tracked changeshighlighting in addition to the clean version for<br/>publication. This version will be used by your internal reviewers.</li> </ol>                                                                                                    |
| 2. Attach a 900 character citation (with spaces) - this will appear on your Australian Higher Education Graduate Statement. Check the length of your citation here before you upload it.                                                                                                    |
| 3. Attach a summary of amendments made to your thesis                                                                                                    |
| 4. Fill in Xuthors Consent Form', get it signed by Supervisor, submit it to research examinations@unisa.edu.au or attach it to this page.                                                                                                    |
| Or in the documents both this sector the page                                                                                                    |
| The thesis I have submitted is composed of my original work and this work has not been submitted for a previous degree.                                                                                                    |
| The remined changes have been made to our there is in line with the examinant' concret (where excel/rebla)                                                                                                    |
|                                                                                                    |
| I also Understand that as part of the University's research meging Compliance protocols me University may ask me to provide additional evidence to support the adove statements, and/or interview me. Such request, if made will normally occur before the awarding of the degree. I agree to participate if requested.                                                                                                    |
|                                                                                                    |
| Click on 'here' to open the textbox<br>Submission of Thesis                                                                                                    |
| 1. Attach remarked that is before You should indext a Vesart surrise of our than is which ull be a shielded to the Lineary. You should also unleast a surrise with tracked shouse histobichtion in addition to the clean surrise for                                                                                                    |
| 1. Plater Conception of the section of the section of your measurement of your measurement of your meas                                                                                                    |
| 2. Attach a 900 character citation (with spaces) - this will appear on your Australian Higher Education Graduate Statement. Check the length of your citation here before you upload it.                                                                                                    |
| 3 Attach a summary of amendments made to ye Cancel Check Citation Length Dove x                                                                                                    |
| 5. Fill in the declarations below and submit this p                                                                                                    |
|                                                                                                    |
| The thesis I have submitted is composed of n                                                                                                    |
| The required changes have been made to m                                                                                                    |
| I also understand that as part of the Universal<br>sence to support the above statements, and/or interview me. Such request, if made will<br>represent uncerna before the accuration of the deep<br>represent uncerna before the accuration of the deep<br>represent uncerna before the accuration of the deep<br>represent uncerna before the accuration of the deep<br>represent uncernation of the deep<br>represent uncernation of the deep |
| ternary occur occurs to uneuting on the outpoor register or periodities.                                                                                                    |
|                                                                                                    |
|                                                                                                    |
| Copy and Paste your Citation into the textbox, and click Done.                                                                                                    |
|                                                                                                    |
| If your Citation is longer than the maximum 900 characters with spaces, you will receive the error messag                                                                                                    |
| below:                                                                                                    |
|                                                                                                    |
| Submission of Thesis                                                                                                    |
|                                                                                                    |
| Sournesson or Prival Hess                                                                                                    |
| 1 Attach connected thesis below. You should unload a 'clean' version of your thesis which will be published by the Library. You should also upload a version with tracked channes/hishlichtina in addition to the clean version for                                                                                                    |
| publication. This version will be used by your internal revewers.                                                                                                    |
| 2 Attach a 900 character citation (with spaces) - this will appear on your Australian Higher Education Graduate Statement. Check the length of your citation here before you upload it.                                                                                                    |
| 3. Attach a summary of amendments made to your thesis<br>4 Fill in Antiper Consent Form (a di someth to Superson submit to research examinationsReinise edu au or attach it to this page                                                                                                    |
| 5 Fill in the declarations being                                                                                                    |
| Californi englini e Aucesus sino unanaluetis (mai spaces), inease augus ir anni retude une rengini retude guodalary mini the such rissoni.                                                                                                    |
| The thesis I have submits OK                                                                                                    |
| The required changes have been made to my thesis in line with the examiners /reports (where applicable).                                                                                                    |
| I also understand that as part of the University's Research Integrity Compliance protocols the University may ask me to provide additional evidence to support the above statements, and/or interview me. Such request, if made will                                                                                                    |
| tomany occur ownerse answing of the object - agree to pancipate in requesto.                                                                                                    |
| If your Citation meets the requirements, you will receive the following message.                                                                                                    |

| Submission of Final Thesis                                                                                                    |                                                                                                    |             |
|----------------------------------------------------------------------------------------------------|----------------------------------------------------------------------------------------------------|-------------|
| <ol> <li>Attach corrected thesis below. You should upload a 'clean' version<br/>publication. This version will be used by your internal reviewers.</li> </ol> | of your thesis which will be published by the Library. You should also upload a version with tracked changes highlighting in addition to the clean version                   | for         |
| 2. Attach a 900 character citation (with spaces) - this will appear on                                                                                        | our Australian Higher Education Graduate Statement. Check the length of your citation here before you upload it.                                                             |             |
| 3. Attach a summary of amendments made to your thesis                                                                                                    |                                                                                                    |             |
| 4. Fill in 'Authors Consent Form', get it signed by Supervisor, submit                                                                                        | t to research examinations@unisa.edu.au or attach it to this page.                                                                                                    |             |
| 5. Fill in the declarations below and submit this page                                                                                                    | Citation length is within the limit.                                                                                                    |             |
| The thesis I have submitted is composed of my original work ar                                                                                                | ОК                                                                                                    |             |
| The required changes have been made to my thesis in line with t                                                                                               | ie examiners' reports (where applicable).                                                                                                    |             |
| I also understand that as part of the University's Research Integr<br>normally occur before the awarding of the degree. I agree to part                       | y Compliance protocols the University may ask me to provide additional evidence to support the above statements, and/or interview me. Such request, i<br>opate if requested. | f made will |

Once your Citation meets the requirements, you may upload it as an attachment, along with your other required documents.

**NOTE:** Checking your Citation in the textbox is <u>not</u> uploading it for approval. It must be uploaded as an attachment to be included in your submission.

#### Step 5: Revised thesis continues through approval levels

The final grade you received from your examiners will determine the levels of approval that your revised thesis will need to progress through. It is important to allow enough time for the approvals to take place, most importantly when a completion deadline for conferral is nearing.

If you received a final examination grade of 1 or 2, the approvals will progress through your Principal Supervisor, RDC and Dean of Research (or delegate).

If you received a 3a, 3b or 4, the approvals will progress through your Principal Supervisor, Independent Reviewer and Dean of Research (or delegate).

#### Step 6: Notification of approval

Unlike an initial thesis submission, the final or resubmission phase will only provide tracking information to indicate when all required approvals have been achieved. This is shown by the **Corrections authorised as complete** stage.

You will receive an automated email when all approvals have been achieved.

| Thesis Submission Approved by Dean                       | 20/10/2020 |
|----------------------------------------------------------|------------|
| Thesis under examination                                 | 20/10/2020 |
| Thesis sent to examiners                                 | 26/10/2020 |
| Results received from Examiners                          | 14/12/2020 |
| Post Examination Correction Period commenced             | 14/12/2020 |
| Corrections authorised as complete                       |            |
| Degree awaiting approval from Research Degrees Committee |            |
| Degree awaiting conferral from Council                   |            |
| Thesis Management Complete                               |            |
|                                                          |            |

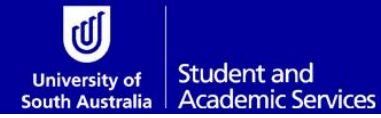

# GLOSSARY

Please follow this link <u>HERE</u> to view the full Glossary of University Terms for UniSA.